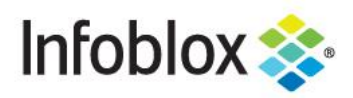

**Deployment Guide** 

# Infoblox Integration with ThreatConnect

## **Table of Contents**

| Introduction                                             | 2  |
|----------------------------------------------------------|----|
| Supported Platforms                                      | 2  |
| Prerequisites                                            | 2  |
| Known Limitations                                        | 2  |
| Configuration                                            | 2  |
| Workflow                                                 | 2  |
| Infoblox Configuration                                   | 3  |
| Verify that the correct licenses are installed           | 3  |
| Enable the TAXII service                                 | 4  |
| Create an Admin with TAXII access                        | 5  |
| Create a Response Policy Zone                            | 9  |
| Assign a Response Policy Zone to Sync with ThreatConnect | 12 |
| ThreatConnect Configuration                              | 14 |
| Create an Outbound TAXII Exchange                        | 14 |
| Test the configuration                                   | 20 |
| Additional Resources                                     | 22 |

## Introduction

TAXII stands for Trusted Automated eXchange of Indicator Information. Trusted Automated eXchange of Indicator Information (TAXII™) is a U.S. Department of Homeland Security (DHS)-led, community-driven effort to standardize the trusted, automated exchange of cyber threat information. TAXII defines a set of services and message exchanges that, when implemented, enable sharing of actionable cyber threat information across organization and product/service boundaries for the detection, prevention, and mitigation of cyber threats. TAXII is not a specific information sharing initiative, and it does not define trust agreements, governance, or non-technical aspects of cyber threat information sharing. Instead, TAXII empowers organizations to achieve improved situational awareness about emerging threats, and enables organizations to easily share the information they choose with the partners they choose, while leveraging existing relationships and systems.

The integration with ThreatConnect provides the ability to download malicious information from a TAXII client in the form of IP addresses and domain names. This deployment guide shows you how to configure your Infoblox Grid to receive TAXII transmissions from ThreatConnect.

### **Supported Platforms**

The TAXII integration is supported on the following Infoblox appliances: IB-1410, IB-1415, IB-1420, IB-1425, IB-VM-1410, IB-VM-1415, IB-VM-1420, IB-VM-1425, TE-810, TE-815, TE-2210, TE-2215, TE-2220, TE-2215, IB-VM-4010, IB-4030, IB-4030-10GE, IB-VM-2220, IB-VM-2225, PT-1400, PT-2200, PT-4000, and PT-4000-10GE.

## **Prerequisites**

The following prerequisites are required for the solution:

- Infoblox Grid or stand-alone Grid Master running NIOS 7.3 or higher with the following licenses:
  - Security Ecosystem License
  - $\circ$  DNS
  - $\circ$  RPZ
- ThreatConnect instance access:
  - $_{\odot}\,$  User with Organization Administrator permissions

### **Known Limitations**

As of NIOS 8.5.1, only Host and IP indicators can be synchronized from ThreatConnect to Infoblox. In order to receive TAXII transmissions from ThreatConnect, the Infoblox Grid Master's LAN or MGMT port must be reachable on a publicly routable IP, or a publicly resolvable URL.

## Configuration

#### Workflow

Infoblox:

- 1. Verify that the correct licenses are installed on NIOS, and install any that are missing:
  - Security Ecosystem
  - o DNS
  - o RPZ

- 2. Enable the TAXII service
- 3. Create a TAXII enabled user group
- 4. Create a new TAXII enabled Admin Group and a new Admin
- 5. Create a Response Policy Zone
- 6. Assign a Response Policy Zone to sync with ThreatConnect

#### ThreatConnect:

- 1. Create a new Outbound TAXII exchange
- 2. Test the configuration

#### Infoblox Configuration

#### Verify that the correct licenses are installed

The Infoblox and ThreatConnect integration require DNS, RPZ and Security Ecosystem Licenses:

1. On the Web interface of the Infoblox Grid, navigate to  $\mathbf{Grid} \rightarrow \mathbf{Licenses}$ .

| Dashboards   | Data Manag | jement   | Smart Folders | Grid   | Administration |
|--------------|------------|----------|---------------|--------|----------------|
| Grid Manager | Upgrade    | Licenses | HSM Group     | e Ecos | system         |
| Licenses     | R          |          |               |        |                |

2. Click the **Member** tab of the Licenses page, and check for a valid **DNS** license.

| Member       | Pool Grid Wi    | de           |                    |    |              |               |               |
|--------------|-----------------|--------------|--------------------|----|--------------|---------------|---------------|
| Quick Filter | None            | Off Filter C | On Show Filte      | er |              |               |               |
| +  💼   0     | 9   🕹   🖶       |              |                    |    |              |               |               |
|              | Type of License | Feature      | Name 🔺             | HA | IPv4 Address | Hardware/Grid | Serial Number |
|              | Static          | NIOS         | infoblox.localdoma | No | 10.61.0.3    | 4212E3D7B49   | 4212E3D7B49   |
|              | Static          | DNS          | infoblox.localdoma | No | 10.61.0.3    | 4212E3D7B49   | 4212E3D7B49   |
|              | Static          | DHCP         | infoblox.localdoma | No | 10.61.0.3    | 4212E3D7B49   | 4212E3D7B49   |
|              | Static          | Grid         | infoblox.localdoma | No | 10.61.0.3    | 4212E3D7B49   | 4212E3D7B49   |

3. Click the **Grid Wide** tab of the Licenses page, and check for valid **RPZ** and **Security Ecosystem** licenses.

| Member       | Pool Grid Wi   | ide           |             |                                     |
|--------------|----------------|---------------|-------------|-------------------------------------|
| Quick Filter | None           | V Off Filter  | On Show Fi  | lter                                |
| +  =  :      | <b>t</b>   ⊖   |               |             |                                     |
|              | Feature 🔺      | Limit Context | Limit Value | Expiration                          |
|              | RPZ            |               |             | O 2020-11-24 15:59:59 PST (57 Days) |
|              | Security Ecosy |               |             | O 2020-11-24 15:59:59 PST (57 Days) |

Note: If any licenses are missing, the integration with ThreatConnect will fail. Please contact your Infoblox Sales representative to acquire the licenses you are missing.

#### Enable the TAXII service

To enable the TAXII service perform the following steps:

1. On the Web interface of the Infoblox Grid, navigate to **Grid**  $\rightarrow$  **Grid Manager**.

| Dashboard | is  | Data Manage | ement Smart F    | olders  | Grid | Admin | stration  |                |                       |       |
|-----------|-----|-------------|------------------|---------|------|-------|-----------|----------------|-----------------------|-------|
| Grid Mana | ger | Upgrade     | Licenses HS      | M Group | Ecos | ystem |           |                |                       |       |
| Infoblo   | х 🗖 | A           |                  |         |      |       |           |                |                       |       |
| DHCP      | DNS | TFTP        | HTTP (File Dist) | FTP     | DFP  | NTP   | bloxTools | Captive Portal | Subscriber Collection | TAXII |
|           |     |             |                  |         |      |       |           |                |                       |       |

2. Click the TAXII box in the list of services.

| Portal | Subscriber Collection | TAXII |
|--------|-----------------------|-------|
|        |                       |       |

3. Click the Checkbox Associated with the Grid Master.

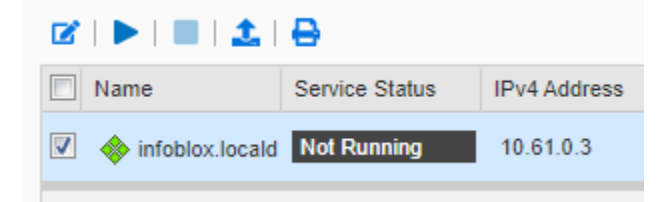

4. Click the Start Icon.

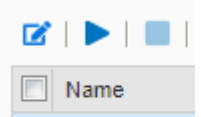

5. In the Start Member TAXII Service dialog box, click Yes.

| Start Member TAXII Service                                                                    | ×        |
|-----------------------------------------------------------------------------------------------|----------|
| You are about to start the TAXII service for the selected member(s). Are you want to proceed? | you sure |
| No                                                                                            | Yes      |

6. Wait 2-3 minutes then **Refresh** the page. Verify that the TAXII service is running.

| 🖉   🕨   🔳   🛓       | 0                        |              |
|---------------------|--------------------------|--------------|
| Name                | Service Status           | IPv4 Address |
| V 🔷 infoblox.locald | TAXII Service is working | 10.61.0.3    |

#### **Create an Admin with TAXII access**

To an Admin with TAXII access perform the following steps:

1. On the Web interface of the Infoblox Grid, navigate to Administration  $\rightarrow$  Administrators  $\rightarrow$  Groups.

| Dashboards   |     | Data M | lanageme | nt   | Smart Fold | ers   | Grid       | Admi      | inistration |
|--------------|-----|--------|----------|------|------------|-------|------------|-----------|-------------|
| Administrate | ors | Wo     | rkflow   | Logs | Network    | Views | Exte       | ensible A | ttributes   |
| Admins       | Gro | oups   | Roles    | Pe   | rmissions  | Authe | entication | Policy    | SNMPv3      |

2. Click the Add icon located above the list of Admin Groups.

| →   +   ⊠   🛍 | 🕾   🕹   🖨 |
|---------------|-----------|
| Name 🔺        | Superuser |
| admin-group   | Yes       |

#### 3. Give the Admin Group a relevant Name.

| Add Admin Group                                      | Wizard > Step 1 of 8                                                                                                    | E        | 3 |
|------------------------------------------------------|----------------------------------------------------------------------------------------------------|----------|---|
| *Name                                                | TAXII-Users                                                                                                    | <b>^</b> | 3 |
| Comment                                              |                                                                                                    |          |   |
| Disable                                              |                                                                                                    |          |   |
| Please note that the foll<br>Thus if some IP or Netv | lowing rules <i>cannot</i> override access rules from Grid level and can be applied only as additional restrictions.<br>vork is denied on Grid level then it cannot be allowed on Admin Group level. From the other hand if network |          |   |
| 4. Click Next until                                  | you reach Step 5 of the Add Admin Group Wizard.                                                                                                    | _        |   |

| Draviaua | Mout |
|----------|------|
| Previous | Next |

5. Near the bottom of the Add Admin Group Wizard, click the **checkbox** associated with **TAXII** and ensure that all other interfaces are unchecked.

| Add Admin Group    | Wizard > Step 5 of 8               |               |      | ×             |
|--------------------|------------------------------------|---------------|------|---------------|
|                    |                                    |               | +  💼 | <b>^</b> €    |
| Name               | Comment                            |               |      |               |
| No data            |                                    |               | •    |               |
| Allowed Interfaces | ☐ GUI<br>☐ API<br>☐ CLI<br>✔ TAXII |               |      | ļ             |
| Cancel             |                                    | Previous Next | s    | ave & Close 🝷 |

6. Click Save & Close to confirm the creation of the Admin Group.

| Save & Close - |
|----------------|
|                |

7. Click the Admins tab.

| Admins | Groups | Roles | Permissions |
|--------|--------|-------|-------------|
|        |        |       |             |

8. Click the Add icon located above the list of Admins.

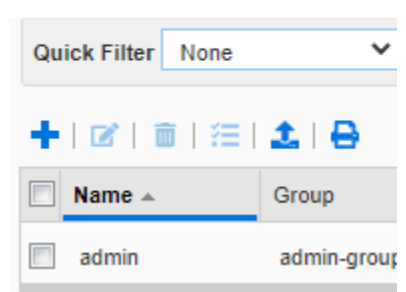

9. In the Add Administrator Wizard, give the new Administrator a **Login**, a **Password**, and **Confirm** the Password.

| Add Administrator W | /izard > Step 1 of 2  |                                              | E        | ×             |
|---------------------|-----------------------|----------------------------------------------|----------|---------------|
| Authentication Type | Local 💙               |                                              | <b>^</b> | <b>8</b><br>« |
|                     | Credentials<br>*Login | threatconnect                                |          |               |
|                     | *Password             |                                              |          |               |
|                     | *Confirm Password     |                                              |          |               |
|                     |                       | Password must contain at least 4 characters. |          |               |
| Email Address       |                       |                                              |          |               |

10. On the same step of the Add Administrator Wizard, click the **Select** button that is associated with **Admin Group**.

| *Admin Group | Select Clear  |                |
|--------------|---------------|----------------|
| Comment      |               |                |
|              |               | · ·            |
| Cancel       | Previous Next | Save & Close 🔹 |

11. Locate and **Select** the **Admin Group** that was created on <u>pages 5 and 6</u>. Then, Click **OK** to confirm the selection.

|   | Admin Group Selector                            |                     |             |               |      |    | ×             |
|---|-------------------------------------------------|---------------------|-------------|---------------|------|----|---------------|
| 1 | All Admin Groups                                | Off Filter On       | Show Filter |               |      | ^  | <b>8</b><br>« |
|   | Active Directory Sites                          | Find                | Go          | D             | →    |    |               |
| l | Conflicts     Discovered Switches/R             | Name 🔺              | Superuser   | Comment       | Site |    |               |
| l | Gaming Console Device                           | TAXII-Users         | No          |               |      |    |               |
| l | Microsoft Windows Dev<br>Router and Wireless Ac | admin-group         | Yes         |               |      |    |               |
| l | 🕞 Smartphone, PDA, Tabl                         | cloud-api-only      | No          | Admins allowe |      |    |               |
| l | 🔤 Unmanaged                                     | saml-group          | No          | Admins allowe |      |    |               |
| 1 |                                                 | splunk-reporting-gr | No          |               |      |    |               |
| c |                                                 |                     |             |               |      |    |               |
| l |                                                 |                     |             |               |      | -  |               |
| l |                                                 | 4                   |             |               | Þ    |    |               |
|   | Close                                           |                     |             |               |      | ок | :             |

#### 12. Click **Save & Close** to confirm the creation of the new Admin.

| Add Administrator W | /izard > Step 1 of 2 |                                              | ×           |
|---------------------|----------------------|----------------------------------------------|-------------|
| Authentication Type | Local 🗸              |                                              | ^ (?<br>«   |
|                     | Credentials          |                                              |             |
|                     | *Login               | threatconnect                                |             |
|                     | *Password            |                                              |             |
|                     | *Confirm Password    |                                              |             |
|                     |                      | Password must contain at least 4 characters. |             |
| Email Address       |                      |                                              |             |
| *Admin Group        | TAXII-Users Select   | Clear                                        |             |
| Comment             |                      |                                              | •           |
| Cancel              |                      | Previous Next Save                           | e & Close 🔻 |

#### **Create a Response Policy Zone**

To create a Response Policy Zone perform the following steps:

1. On the Web interface of the Infoblox Grid, navigate to **Data Management**  $\rightarrow$  **DNS**  $\rightarrow$  **Response Policy Zone**.

| Dashboa | rds  | Data M | anagement | Smart I    | Folders | Grid        | Admini  | stration              |
|---------|------|--------|-----------|------------|---------|-------------|---------|-----------------------|
| IPAM    | VLAN | ls Si  | uper Host | DHCP       | DNS     | File Dist   | ibution |                       |
| Zones   | Me   | embers | Name Ser  | ver Groups | Shar    | ed Record 0 | Groups  | Response Policy Zones |

2. Click the Add icon located above the list of Response Policy Zones.

| default             | R 🖉           |   |
|---------------------|---------------|---|
| Quick Filter        | None          | • |
| <b>→</b>   <b>+</b> | 🗹   🛅 -   ᆂ - |   |

3. Click the Add Local Response Policy Zone bubble. Then, click Next.

| Add Response Policy Zone Wizard > Step 1 of 5      | ×             |
|----------------------------------------------------|---------------|
| Add Local Response Policy Zone                     | <b>8</b><br>« |
| O Add Response Policy Zone Feed                    |               |
| Add FireEye-Integrated Response Policy Zone        |               |
|                                                    |               |
|                                                    |               |
|                                                    |               |
|                                                    |               |
|                                                    |               |
|                                                    |               |
|                                                    |               |
|                                                    |               |
| Cancel Previous Next Schedule for Later Save & Clo | ose ▼         |

4. Give the Response Policy Zone a **Name** and set all relevant parameters. Then, click **Next**.

| Add Response Policy Zone Wizard > Step 2 of 5 |                                                                    |               |  |
|-----------------------------------------------|--------------------------------------------------------------------|---------------|--|
| *Name                                         | My-TC-RPZ                                                          | <b>8</b><br>« |  |
| Policy Override                               | None (Given)                                                       |               |  |
| Severity                                      | Major 🗸                                                            |               |  |
| Comment                                       |                                                                    |               |  |
| Disable                                       |                                                                    |               |  |
|                                               | Disabling large amounts of data may take a longer time to execute. |               |  |
| Lock                                          |                                                                    |               |  |
|                                               |                                                                    |               |  |
| Cancel                                        | Previous Next Schedule for Later Save & Close                      | •             |  |

#### 5. Click the **Use this set of name servers** bubble.

| 0          | None                         |            |        |
|------------|------------------------------|------------|--------|
| $\bigcirc$ | Use this Name Server Group   | Choose One | $\sim$ |
| 0          | Use this set of name servers |            |        |

6. Click the Add icon.

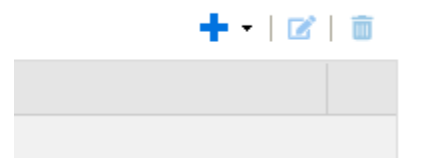

7. Click **Select** to select the correct name server that this Response Policy Zone will apply to. Then, click the **Add** button to confirm the selection.

|                  | + -   🗹   👼 |
|------------------|-------------|
| Add Grid Primary | ×           |
| Select Clear     |             |
|                  |             |
|                  | Add Cancel  |

8. Click Save & Close to confirm the creation of the new Response Policy Zone.

| Add Response F                                              | olicy Zone W                 | izard > Step 3 | of 5         |      |                    | ×              |
|-------------------------------------------------------------|------------------------------|----------------|--------------|------|--------------------|----------------|
| <ul> <li>None</li> <li>Use this Name to set of r</li> </ul> | Server Group<br>name servers | Choose One 💙   |              |      | +                  | •   🗷   💼      |
| Name 🔺                                                      | IPv4 Address                 | IPv6 Address   | Туре         | TSIG |                    |                |
| infoblox.local                                              | 10.61.0.3                    |                | Grid Primary | No   |                    |                |
| KAPHI                                                       | 3                            |                |              |      |                    |                |
| Cancel                                                      |                              | Previous       | Next         |      | Schedule for Later | Save & Close 🔻 |

13. When prompted, restart all relevant services by clicking **Restart** located on the banner at the top.

| ie services later. | Restart | View Changes | Ignore |  |
|--------------------|---------|--------------|--------|--|
|                    |         |              |        |  |

#### Assign a Response Policy Zone to Sync with ThreatConnect

To assign a Response Policy Zone to sync with ThreatConnect perform the following steps:

1. On the Web interface of the Infoblox Grid, navigate to  $\mathbf{Grid} \rightarrow \mathbf{Grid}$  Manager.

| Dashboards   | Data Manage | ement Sma    | art Folders | Grid | Admin | istration |                |                       |       |
|--------------|-------------|--------------|-------------|------|-------|-----------|----------------|-----------------------|-------|
| Grid Manager | Upgrade     | Licenses     | HSM Group   | Ecos | ystem |           |                |                       |       |
| Infoblox 🗕   | A           |              |             |      |       |           |                |                       |       |
| DHCP DN      | IS TFTP     | HTTP (File D | ist) FTP    | DFP  | NTP   | bloxTools | Captive Portal | Subscriber Collection | TAXII |
|              |             |              |             |      |       |           |                |                       |       |

2. Click the TAXII box in the list of services.

| Captive Portal | Subscriber Collection | TAXII |
|----------------|-----------------------|-------|

3. Click the **checkbox** associated with the **grid member** that is currently running the TAXII service. Then, Click the **Edit** icon located above the table of members.

| Ø        | 🕨   🔳   🔽       | ₽                        |              |
|----------|-----------------|--------------------------|--------------|
|          | Name            | Service Status           | IPv4 Address |
| <b>v</b> | infoblox.locald | TAXII Service is working | 10.61.0.3    |

4. In the Member TAXII Properties window that is revealed, click the **Add** icon located above the list of Response Policy Zones.

| infoblox.localdomain | (Member TAXII Properties) |            |           | ×             |
|----------------------|---------------------------|------------|-----------|---------------|
|                      | Basic                     |            |           | <b>@</b><br>« |
| General              |                           |            | +   🖻   💼 | ^             |
|                      | Response Policy Zone      | Collection |           |               |
|                      | No data                   |            |           |               |
|                      |                           |            |           |               |

5. Click Select RPZ and select the relevant RPZ that was created earlier.

| Add TAXII Ruleset     |      |            |       |   |        | ×      |
|-----------------------|------|------------|-------|---|--------|--------|
| *Response Policy Zone | None | Select RPZ | Clear | ] |        |        |
| *Collection           |      |            |       |   |        |        |
|                       |      |            |       |   | +, Add | Cancel |

6. Input the name of a **Collection** that will be acquired from ThreatConnect. Then, click **Add**. *Note: Only use valid URI characters for the collection name*.

| infoblox.localdomain (Member TAXII Properties)   | ×        |
|--------------------------------------------------|----------|
| Basic                                            | e<br>«   |
| General 🛨 📝                                      | <b>a</b> |
| Add TAXII Ruleset                                | ×        |
| *Response Policy Zone my-tc-rpz Select RPZ Clear |          |
| *Collection threatconnect                        |          |
| Add Canc                                         | el       |

7. Click Save and Close to confirm all changes.

| infoblox.localdomain | (Member TAXII Properties) |               |                  | ×      |
|----------------------|---------------------------|---------------|------------------|--------|
| General              | Basic                     |               | +   🗹   🏛        | 8<br>« |
|                      | Response Policy Zone      | Collection    |                  |        |
|                      | my-tc-rpz                 | threatconnect |                  |        |
|                      |                           |               |                  |        |
|                      |                           |               |                  | 1.1    |
|                      |                           |               |                  |        |
|                      |                           |               |                  | 1.1    |
|                      |                           |               |                  | 1.1    |
|                      |                           |               |                  | 1.1    |
|                      |                           |               |                  | 8.1    |
|                      |                           |               |                  |        |
|                      |                           |               |                  |        |
| Cancel               |                           |               | Save and Close - |        |

## **ThreatConnect Configuration**

#### Create an Outbound TAXII Exchange

To Create an Outbound TAXII Exchange on ThreatConnect, perform the following steps:

1. Log in to your instance of ThreatConnect. Then, click **Posts** located on the top right of the ThreatConnect window.

2. Click the **Source** associated with your **Org**. *Note: In the example screenshot the Org is Infoblox, and the associated Org is Infoblox Source.* 

| Y My Org                                      |  |
|-----------------------------------------------|--|
| Infoblox                                      |  |
| * Communities                                 |  |
| ✓ Intelligence Sources                        |  |
| abuse.ch Locky Ransomware C2 Domain Blocklist |  |
| Blocklist.de Strong IPs                       |  |
| BotScout Bot List                             |  |
| Cybercrime Tracker                            |  |
| Developer Partner Sample TI                   |  |
| DShield.org Recommended Blocklist CIDRs       |  |
| Firebog Prigent Malware Domains               |  |
| Firebog Prigent Phishing Domains              |  |
| Firebog Shalla Malware Domains                |  |
| InfoDiox Source                               |  |
| UpenPhish<br>DhishTank                        |  |
| Phish lank                                    |  |
| recinical Blogs and Reports                   |  |
| VXVauit                                       |  |

## Source Description Test source for Infoblox

**\$** ()

4. Click **Data** in the navigation bar at the top of the screen.

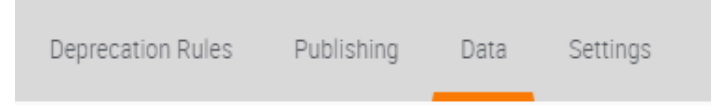

5. Click the New Outbound button located under the TAXII Exchanges header.

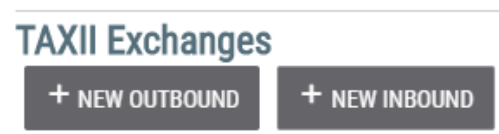

6. On the **Configure Outbound TAXII Exchange** window that is revealed, input the following information:

| TAXII L                         | ogin                | Inbox                 | Schedule              | Labels                | Confirm |
|---------------------------------|---------------------|-----------------------|-----------------------|-----------------------|---------|
| Name:                           | Infoblox            |                       |                       |                       |         |
| URL:                            | https://My-Infoblo  | -Grid/services/inbo   | (                     |                       |         |
| Discovery URL:<br>(optional)    | https://My-Infoblo  | c-Grid/services/disco | overy                 |                       |         |
| Note: Discovery URL is only rec | quired if the TAXII | server uses a diffe   | erent address to acce | ess discovery service | S.      |
| Translator Version              | STIX 1.1            | .1 Indicators TC_V1 ( | (Legacy Translator)   | ~                     |         |
| Exchange is Active:             | ✓ Yes               | 5                     |                       |                       |         |
| TAXII Version 1.0:              | × No                |                       |                       |                       |         |
| Enable SNI:                     | ✓ Yes               | 5                     |                       |                       |         |
| Default Threat Rati             | ng:                 |                       |                       |                       |         |
| Default Confidence              | e Rating: 🗌         |                       |                       |                       | _       |
|                                 |                     |                       |                       |                       | 2       |
|                                 |                     |                       |                       |                       | CANCEL  |

Configure Outbound TAXII Exchange

- Name: Input a relevant name for this Outbound TAXII Exchange.
- URL: Input the URL for your infoblox Grid. Note: This IP must be reachable by ThreatConnect. The IP must be associated with your Grid Masters MGMT or LAN interface with the URL format of http, or https://:<Your-Infoblox-Grid-IP-Here>/services/inbox.
- (Optional) **Discovery URL**: Input the URL for your infoblox Grid to be used for Discovering TAXII related information on your Infoblox Grid. *Note: This IP must be reachable by ThreatConnect. The IP must be associated with your Grid Masters MGMT or LAN interface with the URL format of http, or https://:<Your-Infoblox-Grid-IP-Here>/services/discovery.*
- o (Optional) **Translator version**: If desired, you may change the Translator Version.

7. Keep all other settings as their defaults. Then, click **Next**.

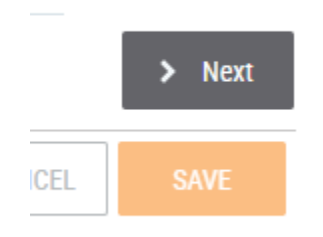

8. Input the **Username** and **Password** of the TAXII admin that was created on <u>page 5</u> of this document.

| Configure Outbound TAXII Ex       | change         |              |          |           |        |           |         |                |
|-----------------------------------|----------------|--------------|----------|-----------|--------|-----------|---------|----------------|
| TAXII Log                         | in             | Inbox        | Schedule | $\rangle$ | Labels | $\rangle$ | Confirm |                |
| URL: https://My-Infoblox-Grid/set | vices/discover | y            |          |           |        |           | 0       | _              |
| Username: threatconnect           | Password:      | •••••        |          |           |        |           |         |                |
| Enable 2-way Authentication:      | × No           |              |          |           |        |           |         |                |
| TEST CONNECTION                   |                |              |          |           |        |           |         |                |
|                                   |                | Available Se | rvices   |           |        |           |         |                |
| Service                           |                | Address      |          |           | Statu  | IS        |         |                |
| No available services found.      |                |              |          |           |        |           |         |                |
|                                   |                |              |          |           |        |           |         |                |
| < Back                            |                |              |          |           |        |           |         | > Next         |
| < Back                            |                |              |          |           |        |           | CANCEL  | > Next<br>SAVE |
| < Back                            |                |              |          |           |        |           | CANCEL  | > Next         |
| < Back                            |                |              |          |           |        |           | CANCEL  | > Next         |
| < Back                            |                |              |          |           |        |           | CANCEL  | > Next         |

9. (Optional) If desired, click the **Test Connection** button to confirm that ThreatConnect can reach your Infoblox Grid.

| Configure Outbound TAXII E      | xchange             |               |          |           |        |           |         |        |
|---------------------------------|---------------------|---------------|----------|-----------|--------|-----------|---------|--------|
| TAXII Lo                        | gin                 | Inbox         | Schedule | $\rangle$ | Labels | $\rangle$ | Confirm |        |
| Connection successful           | 1                   |               |          | 12        |        | 16        | ?×      |        |
| URL: https://My-Infoblox-Grid/s | ervices/discovery   |               |          |           |        |           |         |        |
| Username: threatconnect         | Password:           |               |          |           |        |           |         |        |
| Enable 2-way Authentication:    | × No                |               |          |           |        |           |         |        |
| TEST CONNECTION                 |                     |               |          |           |        |           |         |        |
|                                 |                     | Available Ser | vices    |           |        |           |         |        |
| Service                         |                     | Address       |          |           | State  | R         |         |        |
| INBOX                           | https://10.61.0.3/s | ervices/inbox |          | act       | ive    |           |         |        |
| < Back                          |                     |               |          |           |        |           |         | > Next |
|                                 |                     |               |          |           |        |           | CANCEL  | SAVE   |
|                                 |                     |               |          |           |        |           |         |        |
|                                 |                     |               |          |           |        |           |         |        |
|                                 |                     |               |          |           |        |           |         |        |

10. Click Next.

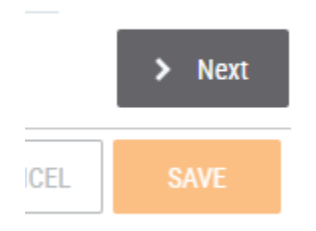

## 11. Input an **Inbox**. *Note: this value should correspond to the Collection that was assigned in infoblox on* pages 12 and 13.

Configure Outbound TAXII Exchange

Configure Outbound TAXII Exchange

|       | TAXII                            | Lo       | gin                      | Inbox                                   | Schedul                              | e 🔶 Lai | bels C    | Confir |
|-------|----------------------------------|----------|--------------------------|-----------------------------------------|--------------------------------------|---------|-----------|--------|
| Inbox | threatcon                        | nect     |                          |                                         |                                      |         |           |        |
|       |                                  | Note     | e: not all TAXII<br>Chec | servers will disp<br>ck for available i | <b>lay available inbox</b><br>nboxes | 25.     |           |        |
|       |                                  |          |                          | Selec                                   | t Inbox                              |         |           |        |
|       |                                  |          |                          |                                         |                                      |         |           |        |
|       | Name                             |          |                          | Address                                 |                                      | Status  | Subscribe |        |
| No av | Name                             | s found. |                          | Address                                 |                                      | Status  | Subscribe |        |
| No a  | Name<br>vailable inboxes<br>Back | s found. |                          | Address                                 |                                      | Status  | Subscribe |        |

12. (Optional) If desired, change the **Poll Start** date, and the interval at which data is transferred.

13. Click Next.

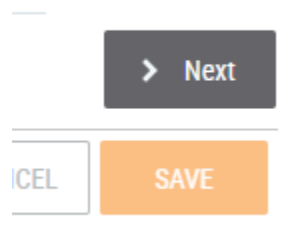

14. Keep all settings as their defaults and click Next.

#### Configure Outbound TAXII Exchange

| TAXII Login                      |   | Inbox | $\rangle$ | Schedule | Labels | Confirm |        |
|----------------------------------|---|-------|-----------|----------|--------|---------|--------|
| Package TLP None                 |   | ~     |           |          |        |         |        |
| ID Prefix Default: threatconnect | ~ |       |           |          |        |         |        |
| < Back                           |   |       |           |          |        |         | > Next |
|                                  |   |       |           |          |        | CANCEL  | SAVE   |

15. Verify that all settings are correct, then click **Save**.

#### Configure Outbound TAXII Exchange

| TAXII Login Inbox Schedule Labels                          |  | Confirm |    |  |  |  |  |  |  |
|------------------------------------------------------------|--|---------|----|--|--|--|--|--|--|
| Name: Infoblox                                             |  |         |    |  |  |  |  |  |  |
| URL: https://My-Infoblox-Grid/services/inbox               |  |         |    |  |  |  |  |  |  |
| Discovery URL: https://My-Infoblox-Grid/services/discovery |  |         |    |  |  |  |  |  |  |
| Inbox Name: threatconnect                                  |  |         |    |  |  |  |  |  |  |
| Version: 1.1                                               |  |         |    |  |  |  |  |  |  |
| Activated: Yes                                             |  |         |    |  |  |  |  |  |  |
| Username: threatconnect Password: ********                 |  |         |    |  |  |  |  |  |  |
| Parser: Legacy Parser                                      |  |         |    |  |  |  |  |  |  |
| 2-way Authentication Enabled: No                           |  |         |    |  |  |  |  |  |  |
| < Back                                                     |  |         |    |  |  |  |  |  |  |
|                                                            |  | CANCEL  | SA |  |  |  |  |  |  |

#### Test the configuration

To the communication between ThreatConnect and Infoblox, perform the following steps:

1. On the top right of the ThreatConnect webpage, click **Create**. Then highlight **Indicator**. Finally, click **Host**.

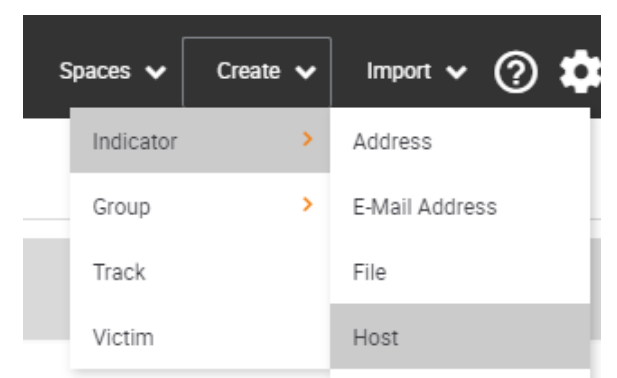

2. Click the drop-down associated with the **Owner**. Change the **Owner** to your **Org's Source**. *Note: In the example screenshot the Org is Infoblox, and the source is Infoblox Source.* 

| ( | Create Host     |                 | × |
|---|-----------------|-----------------|---|
|   | Owner           |                 |   |
| ľ | Q               | rs added to it. |   |
| 1 | Select One      |                 |   |
| L | Infoblox        |                 |   |
|   | Communities     | CANCEL          |   |
| L | - Sources       |                 |   |
|   | Infoblox Source |                 |   |

3. In the Host Name text field, input an example domain name. Then, click Save.

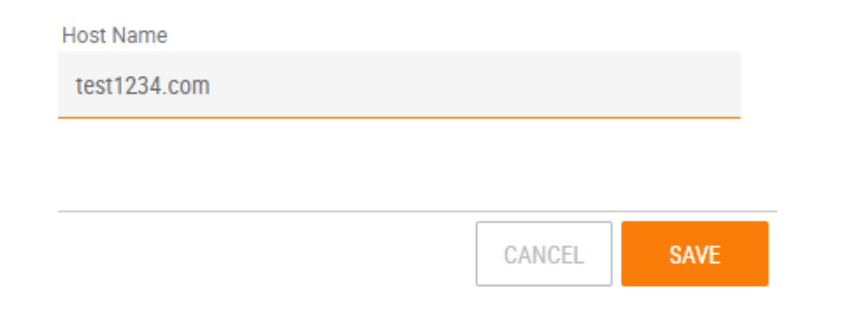

4. On the Infoblox Grid, Navigate to **Data Management**  $\rightarrow$  **DNS**  $\rightarrow$  **Response Policy Zones**.

| Dashboa | rds Da | ta Management | Smart      | Folders | Grid        | Administration              |
|---------|--------|---------------|------------|---------|-------------|-----------------------------|
| IPAM    | VLANs  | Super Host    | DHCP       | DNS     | File Distri | bution                      |
| Zones   | Membe  | rs Name Sen   | ver Groups | Share   | ed Record G | roups Response Policy Zones |

5. Access the **Response Policy Zone** that was assigned to sync with ThreatConnect.

| default                                 | 🖉 🖪     |           |       |          |  |  |  |  |
|-----------------------------------------|---------|-----------|-------|----------|--|--|--|--|
| Quick Filter None                       |         |           |       |          |  |  |  |  |
| →   +   ⊠   = -   <b>1</b> -   <b>2</b> |         |           |       |          |  |  |  |  |
|                                         | Order 🔺 | Name      | Туре  | Severity |  |  |  |  |
|                                         | 0       | my-tc-rpz | Local | Major    |  |  |  |  |

6. Inside the Response Policy Zone you will see the **Host address** that was added on ThreatConnect.

| Response Policy Zones Home<br>my-tc-rpz 🔒 🖋 📮 |                                    |      |  |  |  |  |  |
|-----------------------------------------------|------------------------------------|------|--|--|--|--|--|
| Quick Filter None                             |                                    |      |  |  |  |  |  |
| + •   🗹   🛅 •   🕹 •   🖨                       |                                    |      |  |  |  |  |  |
| Address                                       | Policy                             | Data |  |  |  |  |  |
| test1234.com                                  | Block Domain Name (No Such Domain) |      |  |  |  |  |  |

#### **Additional Resources**

For more information regarding Infoblox or ThreatConnect, access these websites:

- 1. Infoblox Documentation Website: https://docs.infoblox.com/
- 2. Infoblox Website: https://www.infoblox.com/
- 3. Infoblox Community Website: https://community.infoblox.com/
- 4. ThreatConnect Website: <u>https://threatconnect.com/</u>

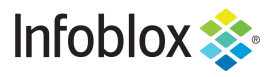

in f

Infoblox is the leader in modern, cloud-first networking and security services. Through extensive integrations, its solutions empower organizations to realize the full advantages of cloud networking today, while maximizing their existing infrastructure investments. Infoblox has over 12,000 customers, including 70 percent of the Fortune 500.

Corporate Headquarters | 2390 Mission College Boulevard, Ste. 501 | Santa Clara, CA | 95054 +1.408.986.4000 | info@infoblox.com | www.infoblox.com

© 2021 Infoblox, Inc. All rights reserved. Infoblox logo, and other marks appearing herein are property of Infoblox, Inc. All other marks are the property of their respective owner(s).